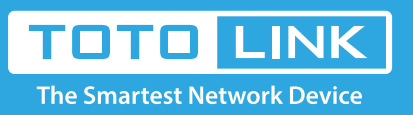

# How to configure TCP/IP properties of my computer?

## It is suitable for : All TOTOLINK routers

#### **Application introduction:**

To enter the router's setting interface, you may enter the specified IP if you know setup your PC or set your PC to obtain an IP address automatically.

#### The steps for configuring TCP/IP properties (Here I take system W10 for example).

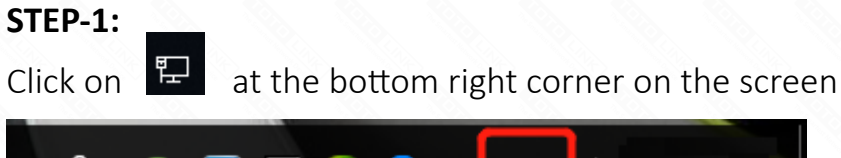

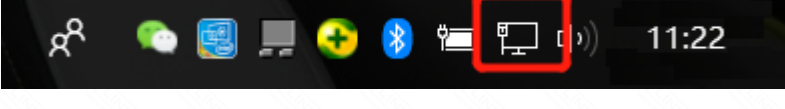

#### STEP-2:

Click on [Properties] button in the lower left corner

| 🎙 Local Area Co                | onnection Stat | tus        | $\times$      |
|--------------------------------|----------------|------------|---------------|
| General                        |                |            |               |
| Connection                     |                |            |               |
| IPv4 Connectiv                 | ity:           |            | Internet      |
| IPv6 Connectivity: No          |                | No networ  | k access      |
| Media State:                   |                |            | Enabled       |
| Duration:                      |                |            | 10:33:01      |
| Speed:                         |                |            | 1.0 Gbps      |
| D <u>e</u> tails<br>Activity — | ]              |            |               |
|                                | Sent —         | <b>-</b> F | leceived      |
| Bytes:                         | 21,919,167     | 382        | ,914,115      |
| Properties                     | ♥Disable       | Diagnose   |               |
|                                |                | [          | <u>C</u> lose |

#### STEP-3:

Double click on "Internet Protocol (TCP/IP)"

|                            | Configure                                                                                                    |   |  |
|----------------------------|----------------------------------------------------------------------------------------------------|---|--|
| This conne                 | ection uses the following items:                                                                                               |   |  |
| 🗹 🚰 Q                      | oS Packet Scheduler                                                                                                    | ٨ |  |
| 🗹 🔔 In                     | Internet Protocol Version 4 (TCP/IPv4)                                                                                         |   |  |
| 🗆 🔔 M                      | licrosoft Network Adapter Multiplexor Protocol                                                                                 |   |  |
| 🗹 🔒 M                      | licrosoft LLDP Protocol Driver                                                                                                 |   |  |
|                            |                                                                                                    |   |  |
| 🗹 🔔 In                     | ternet Protocol Version 6 (TCP/IPv6)                                                                                           |   |  |
| 🗹 🔔 In                     | ternet Protocol Version 6 (TCP/IPv6)<br>nk-Layer Topology Discovery Responder                                                  |   |  |
|                            | itemet Protocol Version 6 (TCP/IPv6)<br>nk-Layer Topology Discovery Responder<br>nk-Layer Topology Discovery Mapper I/O Driver | ~ |  |
| ⊻ _ In<br>⊻ _ Li<br>⊻ _ Li | ternet Protocol Version 6 (TCP/IPv6)<br>nk-Layer Topology Discovery Responder<br>nk-Layer Topology Discovery Mapper I/O Driver | * |  |
| ✓ <u> </u>                 | ternet Protocol Version 6 (TCP/IPv6)<br>nk-Layer Topology Discovery Responder<br>nk-Layer Topology Discovery Mapper I/O Driver | ~ |  |
| Insta                      | all Uninstall Properties                                                                                                    | * |  |
| Insta                      | all Uninstall Properties                                                                                                    | * |  |
| Insta                      | all Uninstall Properties                                                                                                    | * |  |

#### STEP-4:

#### Now you have two ways to configure the TCP/IP protocol below:

4-1. Assigned by DHCP Sever

Select Obtain an IP address automatically and Obtain DNS Server address automatically,

as shown in the figure below. These may be selected by default. Then click OK to save setting.

| Internet                       | Protocol Version 4 (TCP/IPv                                                                                                    | 4) Propert | ties |                 | ×      |
|--------------------------------|----------------------------------------------------------------------------------------------------|------------|------|-----------------|--------|
| General                        | Alternative Configuration                                                                                                    |            |      |                 |        |
| You car<br>this cap<br>for the | You can get IP settings assigned automatically if your network supports<br>this capability. Otherwise, you need to ask your network administrator<br>for the appropriate IP settings. |            |      | oports<br>rator |        |
| 00                             | otain an IP address automatica                                                                                                    | llγ        |      |                 |        |
|                                | e the following IP address: —                                                                                                    |            |      |                 |        |
| IP ac                          | ldress:                                                                                                    |            |      |                 |        |
| Sybr                           | et mask:                                                                                                    |            |      |                 |        |
| Defa                           | ult gateway:                                                                                                    |            |      |                 |        |
| () O <u>t</u>                  | tain DNS server address auto                                                                                                    | matically  |      |                 |        |
| OUs                            | e the following DNS server add                                                                                                    | resses:    |      |                 |        |
| Prefe                          | erred DNS server:                                                                                                    |            | 1.1  | 1.0             |        |
| Alter                          | native DNS server:                                                                                                    |            |      |                 |        |
| V                              | aļidate settings upon exit                                                                                                    |            |      | Ad <u>v</u> ano | ced    |
|                                |                                                                                                    |            | ОК   |                 | Cancel |

4-2. Assigned manually

Using the following IP Address, as shown in the following figure.

[1] If the router's LAN IP address is 192.168.1.1, please type in IP address 192.168.1.x

("x" range from 2 to 254), the Subnet Mask is 255.255.255.0 and Gateway is 192.168.1.1.

| General                                                                                                    |                                                                             |
|----------------------------------------------------------------------------------------------------|-----------------------------------------------------------------------------|
| You can get IP settings assigned autor<br>this capability. Otherwise, you need to<br>for the appropriate IP settings.<br>O Obtain an IP address automatica<br>O Use the following IP address: | matically if your network supports<br>ask your network administrator<br>lly |
| IP address:                                                                                                    | 192 . 168 . 1 . 10                                                          |
| Subnet mask:                                                                                                    | 255 . 255 . 255 . 0                                                         |
| Default gateway:                                                                                                    | 192.168.1.1                                                                 |
| Obtain DNS server address autor                                                                                                    | natically<br>dresses:                                                       |
| Preferred DNS server:                                                                                                    |                                                                             |
| Alternate DNS server:                                                                                                    |                                                                             |
| Validate settings upon exit                                                                                                    | Ad <u>v</u> anced                                                           |
|                                                                                                    | OK Cancel                                                                   |

[2] If the router's LAN IP address is 192.168.0.1, please type in IP address 192.168.0.x

("x" range from 2 to 254), the Subnet Mask is 255.255.255.0 and Gateway is 192.168.0.1.

| Internet Protocol Version 4 (TCP/IPv4) Properties                                                                                                    |                     |  |
|----------------------------------------------------------------------------------------------------|---------------------|--|
| General                                                                                                    |                     |  |
| You can get IP settings assigned automatically if your network supports<br>this capability. Otherwise, you need to ask your network administrator<br>for the appropriate IP settings. |                     |  |
| O Obtain an IP address automatically                                                                                                    |                     |  |
| • Use the following IP address:                                                                                                    |                     |  |
| IP address:                                                                                                    | 192 . 168 . 0 . 10  |  |
| Subnet mask:                                                                                                    | 255 . 255 . 255 . 0 |  |
| Default gateway:                                                                                                    | 192.168.0.1         |  |
| Obtain DNS server address autom                                                                                                    | atically            |  |
| Use the following DNS server addresses:                                                                                                    |                     |  |
| Preferred DNS server:                                                                                                    |                     |  |
| Alternative DNS server:                                                                                                    |                     |  |
| Validate settings upon exit                                                                                                    | Ad <u>v</u> anced   |  |
|                                                                                                    | OK Cancel           |  |

### STEP-5:

Check the IP address you get automatically in the former step

| Network Connection Details:   X     Property   Value     Connection-specific DN   TOTOLINK     Description   Realtek PCIe GBE Family Controller #2     Physical Address   90-9F-33-E8-59-22     DHCP Enabled   Yes     IPv4 Address   192.168.0.2     IPv4 Subnet Mask   255.255.255.0     Lease Obtained   20 September 2018 10:27:26     Lease Expires   20 September 2018 18:27:25     IPv4 Default Gateway   192.168.0.1     IPv4 DNS Server   192.168.0.1     IPv4 WINS Server   192.168.0.1     NetBIOS over Topip En   Yes     Link-local IPv6 Address   fe80::bd63:e9dd:2b1c:e7fc%5     IPv6 DNS Server   IPv6 DNS Server | <u> </u> |                     |                                       |
|----------------------------------------------------------------------------------------------------|----------|---------------------|---------------------------------------|
| Network Connection Details:     Property   Value     Connection-specific DN   TOTOLINK     Description   Realtek PCIe GBE Family Controller #2     Physical Address   90-9F-33-E8-59-22     DHCP Enabled   Yes     IPv4 Address   192.168.0.2     IPv4 Subnet Mask   255.255.255.0     Lease Obtained   20 September 2018 10:27:26     Lease Expires   20 September 2018 18:27:25     IPv4 Default Gateway   192.168.0.1     IPv4 DNS Server   192.168.0.1     IPv4 WINS Server   Yes     Link-local IPv6 Address   fe80::bd63:e9dd:2b1c:e7fc%5     IPv6 DNS Server   IPv6 DNS Server                                             | Networl  | connection Deta     | ils D                                 |
| PropertyValueConnection-specific DNTOTOLINKDescriptionRealtek PCIe GBE Family Controller #2Physical Address90-9F-33-E8-59-22DHCP EnabledYesIPv4 Address192.168.0.2IPv4 Subnet Mask255.255.255.0Lease Obtained20 September 2018 10:27:26Lease Expires20 September 2018 18:27:25IPv4 Default Gateway192.168.0.1IPv4 DHCP Server192.168.0.1IPv4 WINS Server192.168.0.1IPv4 WINS ServerYesLink-local IPv6 Addressfe80::bd63:e9dd:2b1c:e7fc%5IPv6 DNS ServerIPv6 DNS Server                                                                                                    | Network  | Connection Details: |                                       |
| Connection-specific DN TOTOLINK<br>Description Realtek PCIe GBE Family Controller #2<br>Physical Address 90-9F-33-E8-59-22<br>DHCP Enabled Yes<br>IPv4 Address 192.168.0.2<br>IPv4 Subnet Mask 255.255.0<br>Lease Obtained 20 September 2018 10:27:26<br>Lease Expires 20 September 2018 18:27:25<br>IPv4 Default Gateway 192.168.0.1<br>IPv4 DHCP Server 192.168.0.1<br>IPv4 DNS Server 192.168.0.1<br>IPv4 WINS Server 192.168.0.1<br>IPv4 WINS Server 192.168.0.1<br>IPv4 WINS Server 192.168.0.1<br>IPv4 DNS Server 5680:1663:e9dd:2b1c:e7fc%5<br>IPv6 DNS Server                                                             | Proper   | ty                  | Value                                 |
| DescriptionRealtek PCIe GBE Family Controller #2Physical Address90-9F-33-E8-59-22DHCP EnabledYesIPv4 Address192.168.0.2IPv4 Subnet Mask255.255.255.0Lease Obtained20 September 2018 10:27:26Lease Expires20 September 2018 18:27:25IPv4 Default Gateway192.168.0.1IPv4 DHCP Server192.168.0.1IPv4 DNS Server192.168.0.1IPv4 WINS ServerYesLink-local IPv6 Addressfe80::bd63:e9dd:2b1c:e7fc%5IPv6 DNS ServerIPv6 DNS Server                                                                                                    | Conne    | ction-specific DN   | TOTOLINK                              |
| Physical Address 90-9F-33-E8-59-22   DHCP Enabled Yes   IPv4 Address 192.168.0.2   IPv4 Subnet Mask 255.255.0   Lease Obtained 20 September 2018 10:27:26   Lease Expires 20 September 2018 18:27:25   IPv4 Default Gateway 192.168.0.1   IPv4 DNS Server 192.168.0.1   IPv4 WINS Server 192.168.0.1   IPv4 WINS Server Yes   Link-local IPv6 Address fe80::bd63:e9dd:2b1c:e7fc%5   IPv6 DNS Server IPv6 DNS Server                                                                                                    | Descri   | ption               | Realtek PCIe GBE Family Controller #2 |
| DHCP EnabledYesIPv4 Address192.168.0.2IPv4 Subnet Mask255.255.255.0Lease Obtained20 September 2018 10:27:26Lease Expires20 September 2018 18:27:25IPv4 Default Gateway192.168.0.1IPv4 DHCP Server192.168.0.1IPv4 DNS Server192.168.0.1IPv4 WINS Server192.168.0.1IPv4 WINS ServerYesLink-local IPv6 Addressfe80::bd63:e9dd:2b1c:e7fc%5IPv6 DNS ServerIPv6 DNS Server                                                                                                    | Physic   | al Address          | 90-9F-33-E8-59-22                     |
| IPv4 Address192.168.0.2IPv4 Subnet Mask255.255.255.0Lease Obtained20 September 2018 10:27:26Lease Expires20 September 2018 18:27:25IPv4 Default Gateway192.168.0.1IPv4 DHCP Server192.168.0.1IPv4 DNS Server192.168.0.1IPv4 WINS Server192.168.0.1IPv4 WINS ServerYesLink-local IPv6 Addressfe80::bd63:e9dd:2b1c:e7fc%5IPv6 DNS ServerIPv6 DNS Server                                                                                                    | DHCP     | Enabled             | Yes                                   |
| IPv4 Subnet Mask   255.255.255.0     Lease Obtained   20 September 2018 10:27:26     Lease Expires   20 September 2018 18:27:25     IPv4 Default Gateway   192.168.0.1     IPv4 DHCP Server   192.168.0.1     IPv4 DNS Server   192.168.0.1     IPv4 WINS Server   192.168.0.1     NetBIOS over Topip En   Yes     Link-local IPv6 Address   fe80::bd63:e9dd:2b1c:e7fc%5     IPv6 DNS Server   IPv6 DNS Server                                                                                                    | IPv4 A   | ddress              | 192.168.0.2                           |
| Lease Obtained 20 September 2018 10:27:26<br>Lease Expires 20 September 2018 18:27:25<br>IPv4 Default Gateway 192.168.0.1<br>IPv4 DHCP Server 192.168.0.1<br>IPv4 DNS Server 192.168.0.1<br>IPv4 WINS Server<br>NetBIOS over Tcpip En Yes<br>Link-local IPv6 Address fe80::bd63:e9dd:2b1c:e7fc%5<br>IPv6 Default Gateway<br>IPv6 DNS Server                                                                                                    | IPv4 S   | ubnet Mask          | 255.255.255.0                         |
| Lease Expires 20 September 2018 18:27:25<br>IPv4 Default Gateway 192.168.0.1<br>IPv4 DHCP Server 192.168.0.1<br>IPv4 DNS Server 192.168.0.1<br>IPv4 WINS Server<br>NetBIOS over Tcpip En Yes<br>Link-local IPv6 Address fe80::bd63:e9dd:2b1c:e7fc%5<br>IPv6 Default Gateway<br>IPv6 DNS Server                                                                                                    | Lease    | Obtained            | 20 September 2018 10:27:26            |
| IPv4 Default Gateway 192.168.0.1<br>IPv4 DHCP Server 192.168.0.1<br>IPv4 DNS Server 192.168.0.1<br>IPv4 WINS Server<br>NetBIOS over Topip En Yes<br>Link-local IPv6 Address fe80::bd63:e9dd:2b1c:e7fc%5<br>IPv6 Default Gateway<br>IPv6 DNS Server                                                                                                    | Lease    | Expires             | 20 September 2018 18:27:25            |
| IPv4 DHCP Server 192.168.0.1<br>IPv4 DNS Server 192.168.0.1<br>IPv4 WINS Server<br>NetBIOS over Topip En Yes<br>Link-local IPv6 Address fe80::bd63:e9dd:2b1c:e7fc%5<br>IPv6 Default Gateway<br>IPv6 DNS Server                                                                                                    | IPv4 D   | efault Gateway)     | 192.168.0.1                           |
| IPv4 DNS Server 192.168.0.1<br>IPv4 WINS Server<br>NetBIOS over Topip En Yes<br>Link-local IPv6 Address fe80::bd63:e9dd:2b1c:e7fc%5<br>IPv6 Default Gateway<br>IPv6 DNS Server                                                                                                    | IPv4 D   | HCP Server          | 192.168.0.1                           |
| IPv4 WINS Server<br>NetBIOS over Topip En Yes<br>Link-local IPv6 Address fe80::bd63:e9dd:2b1c:e7fc%5<br>IPv6 Default Gateway<br>IPv6 DNS Server                                                                                                    | IPv4 D   | NS Server           | 192.168.0.1                           |
| NetBIOS over Topip En Yes<br>Link-local IPv6 Address fe80::bd63:e9dd:2b1c:e7fc%5<br>IPv6 Default Gateway<br>IPv6 DNS Server                                                                                                    | IPv4 V   | VINS Server         |                                       |
| Link-local IPv6 Address fe80::bd63:e9dd:2b1c:e7fc%5<br>IPv6 Default Gateway<br>IPv6 DNS Server                                                                                                    | NetBI    | OS over Tcpip En    | Yes                                   |
| IPv6 Default Gateway<br>IPv6 DNS Server                                                                                                    | Link-lo  | cal IPv6 Address    | fe80::bd63:e9dd:2b1c:e7fc%5           |
| IPv6 DNS Server                                                                                                    | IPv6 D   | efault Gateway)     |                                       |
| Class                                                                                                    | IPv6 D   | NS Server           |                                       |
| Class                                                                                                    |          |                     |                                       |
| Class                                                                                                    |          |                     |                                       |
|                                                                                                    |          |                     | Class                                 |

The IP address is 192.168.0.2, it means the network segment of your PC is 0, you should enter http://192.168.0.1 into the address bar of your browser.

Enter the router's setting interface similarly and do some settings.